## WEB シラバスの検索方法

▶ 日本赤十字看護大学WEBシラバスシステム

本学ホームページに設置してある WEB シラバスシステムの ←入口\*をクリックすると下記画面(図1)に移行します。

\*入口は学部生は、トップページから「学部」⇒「シラバス」と進んでください。 修士課程看護学専攻は、トップページから「大学院」⇒「修士課程看護学専攻> シラバス」、 修士課程国際保健助産学専攻は、トップページから「大学院」⇒「修士課程国際保健助産学専攻> シラバス」、 博士後期課程看護学専攻は、トップページから「大学院」⇒「博士後期課程看護学専攻> シラバス」 へ進んでください。画面の最下段に WEB シラバスシステムへの入口が設置されています。

シラバス検索には大きく分けて2つの方法があります。

【検索方法 A】講義コードや科目名で検索する。

図1のA)から必要な情報を入力して検索します。

【検索方法 B】看護学部や大学院の配当科目を表示させ、その中から科目を検索する。

図1のB)に配置されている「看護学部」「さいたま看護学部」「大学院」を選択すると、それぞれの科目区分 が表示され、その科目区分から検索する。

|                                             | 検索方法<br>「講義⊐                                                                                                   | A<br>ード」や「科目名」を入力して検索す                                                                                                    | 3.                                     |
|---------------------------------------------|----------------------------------------------------------------------------------------------------|----------------------------------------------------------------------------------------------------|----------------------------------------|
|                                             | <b>長大子</b>                                                                                                    |                                                                                                    | Syllabus 2020                          |
| 看護学部 さいたま看護学部                               | 大学院                                                                                                    |                                                                                                    | 以前のシラバス: <mark>2020 〜</mark> 年度        |
| ▶ 科目検索                                      | 検索                                                                                                    |                                                                                                    |                                        |
| 検索方法 B<br>「看護学部」、「さいたま看護<br>学部」、「大学院」の配当科目を | <ul> <li>検系99キーワートで</li> <li>[科目名] と[教員名</li> <li>・AND検索は、[科</li> <li>・OR検索は、[科</li> <li>※1つの入力欄に複数</li> </ul> | EX力して、検索バタンをクリックします。<br>A] に条件を指定した「AND検索」または「OR検索」が<br>科目名] と[教員名]に指定したキーワードをすべて含む<br>目名]と[教員名]に指定したキーワードのいずれかひ、<br>教の条件を指定することはできません。 | 可能です。<br>ごものを検索します。<br>とつでも含むものを検索します。 |
| 表示させ、その中から科目を検<br>索する。                      | 講義コード<br>実務経験がある教員                                                                                             | □                                                                                                    |                                        |
|                                             | 科目名                                                                                                    |                                                                                                    |                                        |
|                                             | 必修/選択                                                                                                    | 選択してください 🗸                                                                                                    |                                        |
|                                             | 単位                                                                                                    | 選択してください 🗸                                                                                                    |                                        |
|                                             | 分類                                                                                                    | 選択してください                                                                                                    |                                        |
|                                             | 履修年次                                                                                                    | 選択してください 🖌                                                                                                    |                                        |
|                                             | 開講期                                                                                                    | 選択してください 🖌                                                                                                    |                                        |
|                                             | 科目区分                                                                                                    | 選択してください                                                                                                    |                                        |
|                                             | 科目担当者名                                                                                                    |                                                                                                    |                                        |
|                                             |                                                                                                    | 検 索 ●AND ○OR                                                                                                    |                                        |

## WEB シラバスの検索方法

## 【検索方法 A】講義コードや、科目名などの条件を入力して検索する。

| 講義コード     |               |
|-----------|---------------|
| 実務経験がある教員 | 選択してください 🗸    |
| 科目名       |               |
| 必修/選択     | 選択してください 🗸    |
| 単位        | 選択してください 🗸    |
| 分類        | 選択してください 🗸    |
| 履修年次      | 選択してください 🗸    |
| 開講期       | 選択してください 🗸    |
| 科目区分      | 選択してください      |
| 科目担当者名    |               |
|           | 検索 ● AND ○ OR |
|           |               |

 講義コード

 「受講科目届」に講義コードが

 掲載されています。

 (これらはガイダンス期間中に配付します。)

 科目名

 履修の手引きに掲載されている

 「授業科目一覧」で確認できます。

【検索方法 B】 「看護学部」 「大学院」 毎の配当科目から検索する。

## 「大学院」をクリックすると、 看護学部 さいたま看護学部 大学院 画面左側には、上から ▶ 科目検索 修士課程(看護学専攻) 看護学部 さいたま看護学部 大学院 修士課程(国際保健助産学専攻) ^ ▶ 科目検索 「看護学部」をクリ 博士後期課程(看護学専攻) ックすると、画面左側 の順に「科目区分」が表示されます。 ┏ 看護学部 に「科目区分」が表示さ 下へスクロールしてください。 れます。 ▶ 赤十字 ▶ 人間 ▶ 社会 ▶ 自然と科学 ▶ 情報 ▶ 言葉 基礎ゼミ

「科目区分」をクリックすると、画面右側に「科目」が表示されます。

| 日本赤十字看護大学 Japanese Red Cross College of Nursing |          |   |        |           |            |      |      |    |  |  |  |
|-------------------------------------------------|----------|---|--------|-----------|------------|------|------|----|--|--|--|
| 看護学部                                            | さいたま看護学部 | : | 大学院    |           |            |      |      |    |  |  |  |
| ▶ 科目検索                                          | ^        |   | 赤十字    |           |            |      |      |    |  |  |  |
| ➡ 看護学部                                          |          |   | 講義コード  | 実務経験がある教員 | 科目名        | 課程   | 科目担当 | 绪名 |  |  |  |
|                                                 |          |   | 1A0100 | 0         | 赤十字概論      | 看護学科 | 〇角田  | 敦彦 |  |  |  |
| ▶ 赤十字                                           |          | • | 1A0200 | 0         | 赤十字国際活動論   | 看護学科 | 〇角田  | 敦彦 |  |  |  |
| ▶ 人間                                            |          |   | 1A0300 | 0         | 赤十字国際活動論演習 | 看護学科 | 〇角田  | 敦彦 |  |  |  |
| ▶ 社会                                            |          |   |        |           |            |      |      |    |  |  |  |
| ▶ 自然と科学                                         |          |   |        |           |            |      |      |    |  |  |  |
| ▶ 情報                                            |          |   |        |           |            |      |      |    |  |  |  |
| ▶ 言葉                                            |          |   |        |           |            |      |      |    |  |  |  |